# **Instructions for Submitting Reports via eRA Commons**

Set viewing % to 150 so you can read this more clearly.

### **Quick Steps:**

After you log in, click on "Status" Then Click on "List of Applications/Grants" Then click on "Requires Closeout" of the grant on which you are reporting Upload Progress Report by clicking on "Process Final Progress Report" Click on "Process Invention Statement" Email Director of Grants and Contracts (DGC)

## Steps with Images:

After you log in, click on "Status"

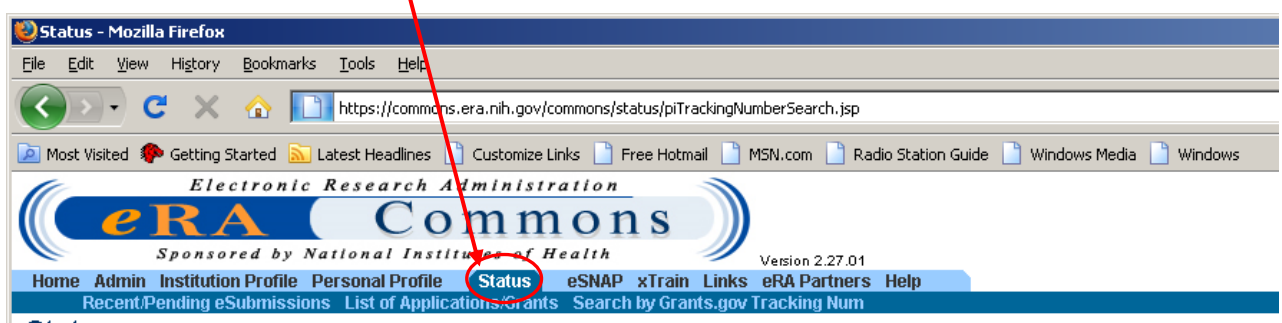

### Status

#### Recent/Pending eSubmissions

- · Applications that require action (e.g., to view errors/warnings) prior to submission completion
- · Applications that are available to view (during two business day correction window) prior to submission completion
- Applications that have been refused by Signing Official

#### List of Applications/Grants

Funded Grants

- Successfully submitted applications, both paper and electronic
- · Review assignment status, review results, summary statements, and Notices of Award
- · Other Commons features (e.g., Just In Time, eSNAP, Closeout, Financial Status Report) for previously submitted applications/grants

#### Search by Grants.gov Tracking Num

. Enter the Grants.gov Tracking Number into the following box for easy access to a specific grant application

#### Grants.gov Tracking Number:

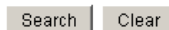

Then Click on "List of Applications/Grants". Then click on "Requires Closeout"

| 😢 Commons Status Query - Status Result - List of Applications/Gra                                                                                                    | ts - Mozilla Firefox                                                                                                    |                                                                                                    |                                                                                                    |
|----------------------------------------------------------------------------------------------------|----------------------------------------------------------------------------------------------------|----------------------------------------------------------------------------------------------------|----------------------------------------------------------------------------------------------------|
| Eile Edit View Higtory Bookmarks Tools Help                                                                                                    |                                                                                                    |                                                                                                    | ¢                                                                                                    |
| C X 🔬 📘 https://commons.era.nih.go/com                                                                                                    | nnons/status/piSearchResult.jsp                                                                                                    |                                                                                                    | රු · Google                                                                                                    |
| 🙋 Most Visited 🌸 Getting Started 🔝 Latest Headlines 📋 Custor ze Link                                                                                                    | ks 🗋 Free Hotmail 📋 MSN.com 📋 Radio Station Guide 📄 Windows Media 🃋 Windows                                                                                                    |                                                                                                    |                                                                                                    |
| Electronic Research Administra<br>COM<br>Sponsored by National Institutes of Here<br>Home Admin Institution Profile Profile Profile<br>Profile Cluster Company Company Company<br>Profile Cluster Company Company Company Company<br>Profile Cluster Company Company Company Company Company<br>Profile Cluster Company Company Company Company Company<br>Profile Cluster Company Company Company Company Company<br>Profile Cluster Company Company Company Company Company Company<br>Profile Cluster Company Company Company Company Company Company<br>Profile Company Company Company Company Company Company Company Company Company Company Company Company Company<br>Profile Company Company | tion<br>Ons<br>alth<br>SNAP xTrain Links eRAPartners Help                                                                                                    |                                                                                                    | Welcome rgmiller<br>Institution: CALIFORNIA PACIFIC MED CTR RES INSTITUTE<br>Authority: PI Log-out                                                                                                |
| Status Result - List of Applications/Gran                                                                                                    | ts ?                                                                                                    |                                                                                                    |                                                                                                    |
| Important: The NIH provides the JIT (Just in Time) link in the Commons<br>problem with the Commons, which shows the JIT link for NRSA applicat<br>Official (SO) at your Institution to send the request to the NIH. As a Princi                                                                                                    | s for applications receiving a percentile of less than 30 or for applications receiving a priority:<br>tions (Fellowships and Training applications). Please do not submit the JIT information for ti<br>ipal Investigator, you are able to save this information. However, you must notify an individua | score of between 100 and 300 if no percentile is provided. Please await instructi<br>hese types of applications through the Commons. Please submit JIT information<br>I with SO rights to forward the information to the NIH. Thank you for your coopera | ons from the NIH on whether to complete this information. Furthermore, there is a system<br>n for training grants and fellowships through email or fax. Finally, JIT requires a Signing<br>ation. |

The following list of applications/grants represents a result of the search by Grants gov Tracking # or a complete list of all your applications/grants. If you do not see a complete list of your applications/grants, please click List of Applications/Grants menu tab again.

|                                          |                       |                                                                     |                  |                     |                                  |             | 🗹 1-8 of <b>8</b> 1 🛛   |
|------------------------------------------|-----------------------|---------------------------------------------------------------------|------------------|---------------------|----------------------------------|-------------|-------------------------|
| Application ID 🔷                         | Grants.gov Tracking # | Proposal Title                                                      | PI Name 🔷        | eSubmission Status  | Current Application Status 🔷     | Status Date | Action                  |
| 1R01NS047322-01                          |                       | A Phase III Study of Dronabinol in ALS-Data Center II               | MILLER, ROBERT G |                     | Administratively Withdrawn by IC | 05/02/2005  |                         |
| 5R01NS044887-03                          |                       | Phase III Trial of Minocycline in ALS-II Data Center                | MILLER, ROBERT G | Submission Complete | Awarded. Non-fellowships only    | 08/25/2005  |                         |
| 5R01NS044887-04                          |                       | Phase III Trial of Minocycline in ALS-II Data Center                | MILLER, ROBERT G | Submission Complete | Awarded. Non-fellowships only    | 06/22/2006  | Requires Closeout       |
| 3R01NS044887-04S2                        |                       | Phase III Trial of Minocycline in ALS-II Data Center                | MILLER, ROBERT G |                     | Awarded. Non-fellowships only    | 05/01/2007  |                         |
| 5R01NS044887-02                          |                       | Phase III Trial of Minocycline in ALS-II Data Center                | MILLER, ROBERT G | Submission Complete | Awarded. Non-fellowships only    | 07/19/2004  |                         |
| 1R01NS044887-01                          |                       | Phase III Trial of Minocycline in ALS: Data Center                  | MILLER, ROBERT G |                     | Awarded. Non-fellowships only    | 08/12/2003  |                         |
| 3R01NS044887-04S1                        |                       | Phase III Trial of Minocycline in ALS-II Data Center                | MILLER, ROBERT G |                     | Awarded. Non-fellowships only    | 04/05/2007  |                         |
| 1R41NS053118-01                          |                       | Pilot study of cholinergic therapy in amyotrophic lateral sclerosis | MILLER, ROBERT G |                     | Unscored                         | 03/14/2005  |                         |
| Export to Excel Show Query Print Hitlist |                       |                                                                     |                  |                     |                                  |             |                         |
|                                          |                       |                                                                     |                  |                     |                                  | · · · ·     |                         |
| Done                                     |                       |                                                                     |                  |                     |                                  |             | commons.era.nih.gov 👸 🎢 |

## Upload Progress Report by clicking on "Process Final Progress Report"

| 😢 Commons Status Query - Closeout Status - Mozilla Firefox                                                                |                                                                                                    |                           |                                   |                                                                                 |                 |
|----------------------------------------------------------------------------------------------------|----------------------------------------------------------------------------------------------------|---------------------------|-----------------------------------|---------------------------------------------------------------------------------|-----------------|
| Elle Edit View Higtory Bookmarks Iools Help                                                                               |                                                                                                    |                           |                                   |                                                                                 |                 |
| 🔇 🔊 - C 🗙 🏠 🛅 nih.                                                                                                    | gov https://commons.era.nih.gov/commons/status/closeoutStatus.do?mode=requireCloseout&index=6&appIID=72836018                                                                   | closeoutStatus=0&uhf-toke | en=fVietnQmAReVfZ97WaBzrQnZ13s% 🏠 | - Google                                                                        | P               |
| 혿 Most Visited 🎓 Getting Started 🔊 Lates                                                                                  | t Headlines 🔝 Customize Links 📋 Free Hotmail 📄 MSN.com 📋 Radio Station Guide 🔪 Windows Media 📋 Win                                                                              | dows                      |                                   |                                                                                 |                 |
| Commons Status Query - Closeout S                                                                                         | . *                                                                                                    |                           |                                   |                                                                                 | -               |
| Electronic Res<br>C C RA<br>Sponsored by Nation<br>Home Admin Institution Profile Person<br>Recent/Pending eStibutissions | Search Administration<br>Commons<br>Seal Institutes of Health<br>Version 2.31.01<br>Version 2.31.01<br>Version 2.31.01<br>Version 2.31.01<br>Version 2.31.01<br>Version 2.31.01 |                           | Welcom<br>Institutio<br>Authority | ie sarahlove<br>m:CALIFORNIA PACIFIC MED CTR RES INSTIT<br>/: AA AO FSR SO ASST | 'UTE<br>Log-out |
| Closeout Status 👩                                                                                                    |                                                                                                    |                           |                                   |                                                                                 |                 |
|                                                                                                    | Application Information                                                                                                    |                           |                                   |                                                                                 |                 |
| Grant Number: 5R01DK06405                                                                                                 | 1-06 PD/PI Name: COOPER, STEWART L                                                                                                    |                           |                                   |                                                                                 |                 |
| Closeout Contact Name: KIERAN KELLE                                                                                       | EY Closeout Contact Email: kelleyk2@mail.nih.gov                                                                                                    |                           |                                   |                                                                                 |                 |
| Closeout Contact Phone: (301) 594-2193 Project Period: 08/15/2003 to 06/30/2010                                           |                                                                                                    |                           |                                   |                                                                                 |                 |
| Proposal Title: Immune Resp                                                                                               | onses in Acute Hepatitis C                                                                                                    |                           |                                   |                                                                                 |                 |
|                                                                                                    |                                                                                                    |                           |                                   |                                                                                 |                 |
| Closeout Submission Requirement                                                                                           | Instruction                                                                                                    | Status                    | Result of Actions                 | Date Action                                                                     |                 |
| FFR/FSR                                                                                                    | For FFR / FSR submission, you must have the Commons FSR role                                                                                                    | Late                      |                                   | View Edit                                                                       |                 |
| Final Progress Report                                                                                                    | Only the SO or the PI of the Grant may process the Final Progress Report                                                                                                    | Not Received              |                                   | Process Final Progress Repo                                                     | ort             |
| Final Invention Statement                                                                                                 | For Submission, Final Invention Statement requires verification by the Signing Official of the Institution                                                                      | Saved                     | Submitted by SARAH LOVE( SO)      | 06/06/2011 Process Final Invention State                                        | <del>ment</del> |
| Back                                                                                                    |                                                                                                    |                           |                                   |                                                                                 |                 |

## Click on "Process Invention Statement"

| Commons Status Query - Closeout Status -                                                                                                    | Mozilla Fireton                                                                                                    |                             |                              |                                                                     |                         |  |
|----------------------------------------------------------------------------------------------------|----------------------------------------------------------------------------------------------------|-----------------------------|------------------------------|---------------------------------------------------------------------|-------------------------|--|
| Ele Edit Vjew Higtory Bookmarks Iools Help                                                                                                    |                                                                                                    |                             |                              |                                                                     |                         |  |
| C 🗙 🔂 🔁 🕻                                                                                                    | /commons.era.nih.gov/commons/status/closeOutkefreshFPRFileStatus.do                                                           |                             | Cr € Google                  |                                                                     |                         |  |
| 🔟 Most Visited 🏚 Getting Started 🔊 Latest Headlines 🗋 Customize Links 📋 Free Hotmail 📋 MSN.com 🗋 🗛adjo Station Guide 📄 Windows Media 📄 Windows                                                                                                 |                                                                                                    |                             |                              |                                                                     |                         |  |
| Electronic Research Administration<br>Welcome rgmiller<br>Institution: CALIFORN<br>Sponsored by National Institutes of Health<br>Vesion 2.27.01<br>Home Admin Institution Profile Personal Profile Status eSNAP xTrain Links eRA Partners Help |                                                                                                    |                             |                              | Welcome rgmiller<br>Institution: CALIFORNIA PACIFI<br>Authority: PI |                         |  |
| Recent/Pending eSubmissions Lis                                                                                                    | t of Applications/Grants Search by Grants.gov Tracking Num                                                                    |                             |                              |                                                                     |                         |  |
| closeour status                                                                                                    |                                                                                                    |                             |                              |                                                                     |                         |  |
| Closeout Contact Name: GAVIN WILKOM<br>Closeout Contact Phone: 301-435-0964<br>Proposal Title: Phase III Trial of Mi                                                                                                    | Closeout Contact Email: wilkorng@mail.nih.gov<br>Project Period: 08/15/2003 to 05/31/2008<br>nocycline in ALS-II Data Center  |                             |                              |                                                                     |                         |  |
| Closeout Submission Requirement                                                                                                    | Instruction                                                                                                    | Status                      | Result of Actions            | Date                                                                | Action                  |  |
| FFR/FSR                                                                                                    | For FFR / FSR submission, you must have the Commons FSR role                                                                  | Received                    |                              | View Correc                                                         | 1                       |  |
| Final Progress Report                                                                                                    | Only the SO or the PI of the Grant may process the Final Progress Report                                                      | Received                    | Submitted by SARAH LOVE( SO) | 09/08/2008                                                          |                         |  |
| Final Invention Statement                                                                                                    | For Submission, Final Invention Statement requires verification by both the Signing Official and the PI of the Grant          | Awaiting PI<br>Verification | Submitted by SARAH LOVE( S0) | 09/08/2008 Process Fin                                              | al Invention Statement  |  |
| Back                                                                                                    |                                                                                                    |                             |                              |                                                                     |                         |  |
| [Contact Us/Help Desk   Privacy Notice   Disclai                                                                                                    | mer ( Accessibility )                                                                                                    |                             |                              |                                                                     | A                       |  |
| National Institutes of Health (NIH)<br>9000 Rockville Pike                                                                                                    | Department of Health     © 2010 NIH. All Rights Reserved.     and Human Services     Screen Rendered: 07/22/2010 05:58:26 EDT |                             |                              |                                                                     | GRANTS.GOV*             |  |
| Done                                                                                                    | \ <b>\</b>                                                                                                    |                             |                              |                                                                     | commons.era.nih.gov 🔒 🏑 |  |

## You will come to this screen next. Click on "Yes" or "No".

| 😢 Commons Status Query - Submit Final Invention Statement - Mozilla Firefox                                                                                                    |                                                                                                    |
|----------------------------------------------------------------------------------------------------|----------------------------------------------------------------------------------------------------|
| Elle Edit View History Bookmarks Tools Help                                                                                                    |                                                                                                    |
| C X 🔬 🗋 https://commons.era.nih.gov/commons/status/closeout/FinalInventionWerlfyAction.do                                                                                                    | 🟠 • 🔀 Google 🔎                                                                                                    |
| 应 Most Visited 🗣 Getting Started <u>S</u> Latest Headlines 🗋 Customize Links 📄 Free Hotmail 📄 MSN.com 📄 Radio Station Guide 📄 Windows                                                                                                    |                                                                                                    |
| Electronic Research Administration<br>CONTROL CONTROL Version 227.01<br>Home Admin Institution Profile Personal Profile Status eSNAP XTrain Links eRA Partners Help                                                                                                    | Welcome rgmiller<br>Institution: CALIFORNIA PACIFIC MED CTR RES INSTITUTE<br>Authority: PI Log-out                                                              |
| Recence round estimatisms List or Applications for and search by Grants gov Tracking Rum                                                                                                    |                                                                                                    |
| Grant Number:         5R01NS044887-04 PI Name:         ROBERT 0 MILLER         Application Information           Closeout Contact Name:         6AVIN WILKOM         Closeout Contact Email: wilkomg@mail.nih.gov         Closeout Contact Phone:         301-435-0964         Project Period:         08/15/2003 to 05/31/2008           Proposal Title:         Phase III Trial of Minocycline in ALS-II Data Center         Yes         No         Cancel |                                                                                                    |
| To process a Final Invention Statement (HHS Form 568), the individual performing the initial submission - whether that person is the Principal Investigator (PI) or a Signing Official (SO) - at the in process, the next person - again either the SO or PI - should review the report identified by the "View Invention Statement" link and if acceptable, Submit the Final Invention Statement to HHS for th                                              | stitution must determine whether inventions are to be reported. If inventions are reported, the specific inventions must be listed. Following this<br>It Grant. |
| Image: Contact Us/Help Desk   Privacy Notice   Disclaimer   Accessibility           National Institutes of Health (NIH)<br>9000 Rockville Pike<br>Bethesda, Maryland 20892       Department of Health<br>and Human Services       © 2010 NIH. All Rights Reserved.<br>Screen Rendered: 07/22/2010 05:59:45 EDT<br>Screen Id: STA4048                                                                                                    | GRANTS.GOV"                                                                                                    |
| Done                                                                                                    | commons.era.nih.gov 🔒 🥢                                                                                                    |

## If yes, enter information about invention. Then click "Add."

| Ormmons Status Query - Add Invention - Mozilla Firefox                                                                                                    |                                                                                 |                                                                         | ×                                                                                                    |
|----------------------------------------------------------------------------------------------------|---------------------------------------------------------------------------------|-------------------------------------------------------------------------|----------------------------------------------------------------------------------------------------|
| Eile Edit View Higtory Bookmarks Iools Help                                                                                                    |                                                                                 |                                                                         |                                                                                                    |
| C X 🟠 https://commons.era.nih.gov/com                                                                                                    | mons/status/closeout/FinalInventionSearchAction.do                              |                                                                         | र्छ • Google                                                                                                 |
| 🙋 Most Visited 🌻 Getting Started 🔝 Latest Headlines 📋 Customize Links                                                                                                    | ; 📋 Free Hotmail 📄 MSN.com 📄 Radio Section Guide 📄                              | Windows Media 📋 Windows                                                 |                                                                                                    |
| Electronic Research Administrat                                                                                                    | 0 n s                                                                           |                                                                         | Welcome satahlove Institution: CALIFORNIA PACIFIC MED CTR RES INSTITUTE Authority: AA AO FSR SO ASST Log-out |
| Home Admin Institution Profile Personal Profile Status es<br>Recent/Pending eSubmissions List of Applications/Grants S                                                                                                    | SNAP FFRFSR xTrain Links eRA Partners Help<br>Search by Grants.gov Tracking Num |                                                                         |                                                                                                    |
| Add Invention © Grant Number: 5R01DK064051-06 Pl Name: Closeout Contact Name: KERAN KELLEY Closeout Contact Ema Closeout Contact Phone: (301) 594-2193 Project Period: Proposal Title: Immune Responses in Acute Hepatitis C Add New Invention * Indicates required fields If the of Invention * | 8° EWART L COOPER<br>III: keleyk2@mail.nih.gov<br>0815/2003 to 06/30/2010       | Application: Sformation                                                 |                                                                                                    |
| Name of Inventor *                                                                                                    |                                                                                 | Date Reported to DHHS *(MM/DD/YYYY)<br>(Must be Today's date or Before) | >                                                                                                    |
|                                                                                                    |                                                                                 | Add Invention                                                           |                                                                                                    |
| Saved Invention                                                                                                    |                                                                                 |                                                                         |                                                                                                    |
| Name of Inventor                                                                                                    | Title of Invention                                                              | Date Reported to DHHS                                                   | Action                                                                                                    |
|                                                                                                    |                                                                                 | Verify Cancel                                                           |                                                                                                    |
| Done                                                                                                    |                                                                                 |                                                                         | commons.era.nih.gov 🔒                                                                                        |
| Then click "Verify"                                                                                                    |                                                                                 |                                                                         |                                                                                                    |

If you click "NO" or once you finish adding your inventions, it will bring you to a screen, where you have to click "OK" to the following statement:

I hereby certify that, to the best of my knowledge and belief, no inventions were conceived or first actually reduced to practice during the course of work under the referenced DHHS grant or award for the specified period.

## **FINAL STEP**

Once you complete the final invention statement, please send an email to Director of Grants and Contracts to let her know. (The system does **NOT** generate an email telling her you have completed this.) The final step is her verification of the invention statement. Once the DGC verifies and confirms the progress report is complete.